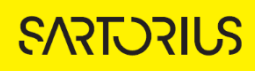

## TECHNICAL NOTE Incucyte<sup>®</sup> Live-Cell Analysis System

# Analysis Guidelines for the Incucyte® Angiogenesis Analysis Software Module

The Incucyte® Angiogenesis Analysis Software Module allows for the quantification of fluorescent network formation during the angiogenesis process to automatically compute biologically relevant properties using the Incucyte® Primekit.

This guideline covers the following topics for defining basic analysis parameters:

Defining the Analysis Parameters for Angiogenesis

The following procedures are for example purposes only and are designed to provide a frame of reference for defining the Angiogenesis Analysis Parameters (**Step 5**) within the Analysis Wizard.

For new Incucyte users, it is recommended to review <u>Incucyte Systems User Manual</u> or have experience scheduling and acquiring scans, viewing images, and performing image analysis and visualizing results prior to reviewing this technical note.

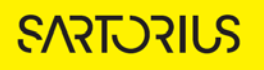

## Defining the Analysis Parameters for Angiogenesis

The following section will guide you through refining the analysis definition in order to accurately mask fluorescence images of angiogenic network formation overtime.

## 1. Define the segmentation analysis parameters to segment object. See Table 1 and Figure 1

By default, the Top-Hat segmentation is selected. Leave this segmentation selected with the associated preset values prior to making any changes to the analysis method type.

Table 1: Fluorescence Segmentation Methods

| Option                    | Description                                                                                                    |  |
|---------------------------|----------------------------------------------------------------------------------------------------|--|
| No Background Subtraction |                                                                                                    |  |
| Adaptive                  | A local background level (LBL) across each processed image is<br>automatically determined and the user inputs a Threshold Adjustment<br>value this far above the LBL. It is advised to preview the default<br>threshold adjustment of 2.0. To include more objects, lower this<br>parameter, to exclude background, increase this parameter. |  |
| Fixed Threshold           | A single threshold level in calibrated fluorescence units is used across<br>the image. This number can be set as a number near or in between the<br>dimmest positive object and the brightest background area.                                                                                                    |  |
| Background Subtraction    |                                                                                                    |  |
| Top-Hat                   | Utilizing the radius of the largest fluorescent object, a background<br>trend across the image is estimated and then subtracted. Objects that<br>are brighter than the specified threshold value are detected in the<br>background-subtracted image.                                                                                         |  |
|                           | Click the Measure image features icon <b>www</b> , and then drag the mouse<br>pointer to measure the radius of the largest object in the selected image<br>channel. The value is displayed in the lower right corner of the image.<br>Enter this value for the Radius.                                                                       |  |

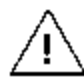

When using Top-Hat segmentation, note that a radius that is set too small may result in a loss in object detection. A radius that is set too large can cause incorrect background estimation.

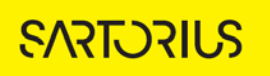

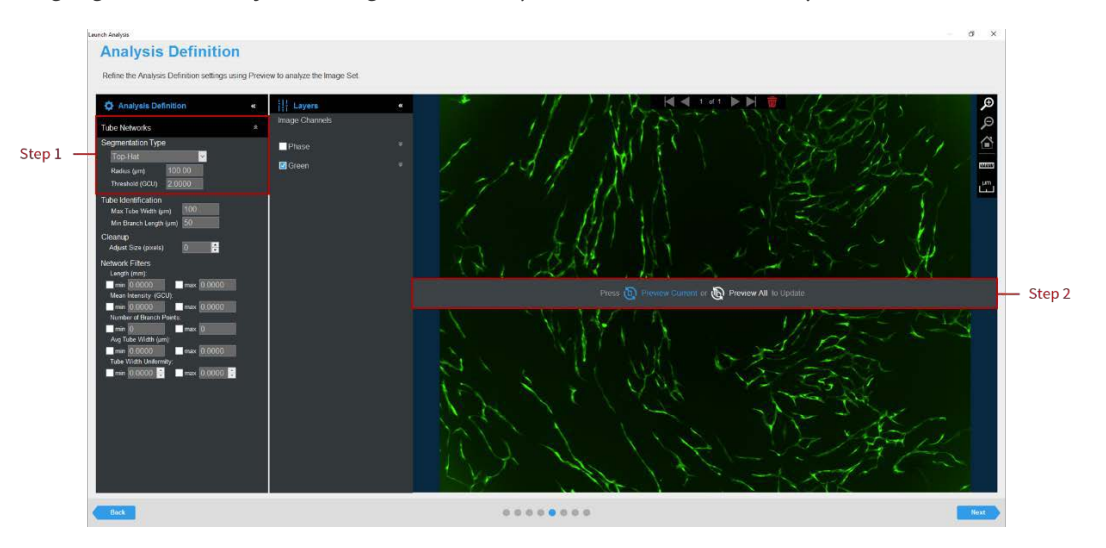

Figure 1. Angiogenesis Analyzer Image Preview (fluorescence channel)

### 2. Click Preview Current or All. See Figure 1

The best way to begin setting up the Analysis Definition is to use the preset values already contained within the Analysis Definition Editor, therefore do not change Segmentation Adjustment, Cleanup, or Filters at this time.

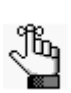

If using Top-Hat segmentation, once the image is previewed, a background subtracted image is formed and displayed in a new tab under the available color channels. Use the "Original" and "Background Subtracted" tabs to compare between the two images. Only the "Background Subtracted" image will be used for segmentation. See Figure 2

- 3. Evaluate the fluorescence mask network segmentation. See Figure 2
  - Ensure that the Network Mask and/or Skeleton Mask boxes are checked.
  - Assess the Analysis Mask using the Blend or Overlay Mode. A Mask Outline, with slider to adjust the Outline Width, and Color selection options aid in evaluating the Analysis Mask. Changing these will not affect the analysis definition.

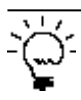

To assist you with viewing the effects of applying an analysis parameter, use the image navigation functions (zoom in, zoom out, home).

4. If necessary, adjust the segmentation by increasing the threshold to eliminate masking of background or by decreasing the threshold to include dimmer objects.

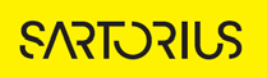

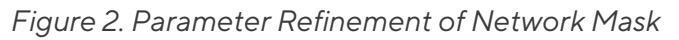

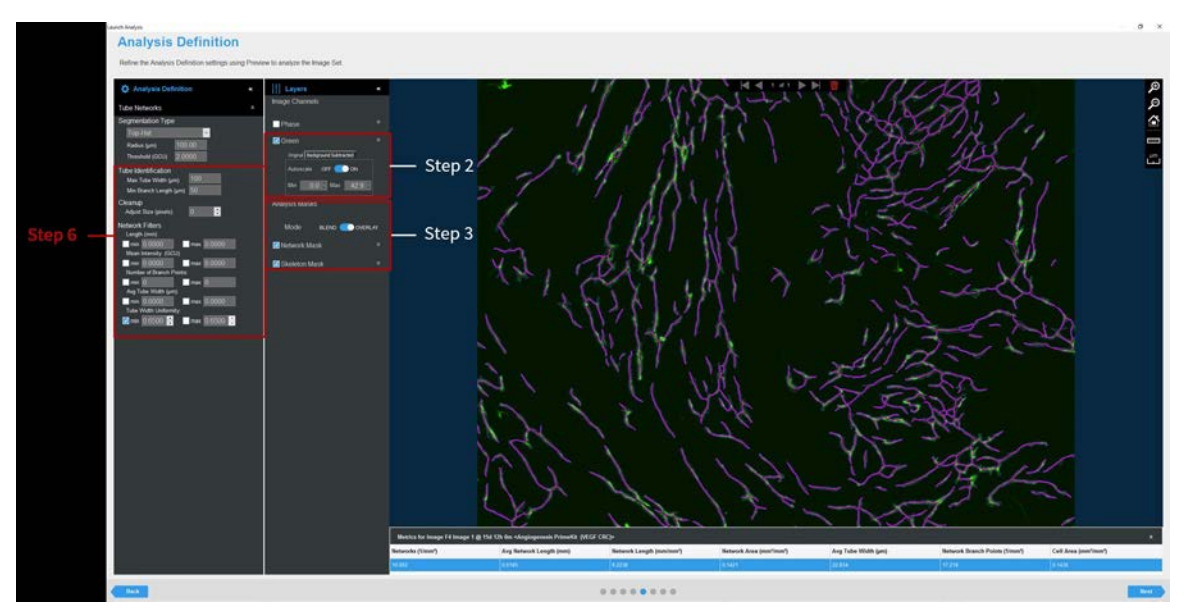

- 5. Click Preview Current or All.
- 6. Evaluate your fluorescence network mask and refine the parameters accordingly to help the algorithm distinguish tubes from other detected cells. See Table 2

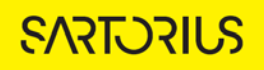

| Option                  | Description                                                                                                    |  |
|-------------------------|----------------------------------------------------------------------------------------------------|--|
| Tube Identification     |                                                                                                    |  |
| Max Tube Width (µm)     | Helps to distinguish tubes from other detected cells. Recommended starting value is 100 µm for the Incucyte® Primekit.                                                                                                    |  |
| Min Branch Length (µm)  | Helps to distinguish tubes from other detected cells. Recommended starting value is 50 $\mu\text{m}.$                                                                                                    |  |
| Cleanup                 |                                                                                                    |  |
| Adjust Size             | Adjusts the size of your mask in pixels by either shrinking the mask (if negative) or growing the mask (if positive).                                                                                                    |  |
| Filters                 |                                                                                                    |  |
| Length                  | Defines the limits of total tube length of a network and eliminates<br>networks that lie outside this range. Recommended minimum of 0.2<br>mm.                                                                                               |  |
| Mean Intensity (CU)     | Defines the limits of mean intensity of the tube, (the average pixel intensity in calibrated units), and eliminates tubes that lie outside this range.                                                                                       |  |
| Number of Branch Points | Defines the limits of the number of branch points in a network and eliminates networks that lie outside this range.                                                                                                    |  |
| Avg Tube Width (µm)     | Defines the limits of the average tube width in a network and eliminates networks that lie outside this range.                                                                                                    |  |
| Tube Width Uniformity   | Defines the limits of the tube width uniformity based on a scale from 0-1<br>where 0 (zero) is completely non-uniform and 1 (one) is perfect<br>uniformity. Eliminates networks that lie outside this range.<br>Recommended minimum is 0.65. |  |

Table 2: Angiogenesis Fluorescence Analysis Parameters

7. Once you have previewed all images within the wizard image set and are satisfied with the parameters, complete the Launch wizard analysis to select the Scan Times and image sites to be analyzed, as well as assigning an analysis definition name.

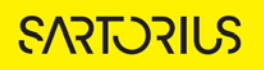

After the vessel images have been analyzed using fluorescence Angiogenesis Analysis, the following set of metrics are provided in Table 3:

| Fluorescent Metric                         | Description                                                                                                    |
|--------------------------------------------|----------------------------------------------------------------------------------------------------|
| Network Branch Points (1/mm <sup>2</sup> ) | Sum of the branch point count of all networks in the image divided by the image area (mm <sup>2</sup> ).                                                                                                    |
| Cell Area (mm²/mm²)                        | Sum of the area of all the cells in the image divided by the image area (mm²).                                                                                                    |
| Average Tube Width Uniformity              | Average of the tube width uniformity of all networks in the<br>image. Tube Width Uniformity is a measure of how parallel<br>the edges of the tube are to the skeleton mask that is<br>generated after analysis. |
| Networks (1/ mm²)                          | The number of total networks within an image divided by the image area (mm <sup>2</sup> ).                                                                                                    |
| Network Area (mm²/mm²)                     | Sum of the areas of all networks in the image divided by the image area (mm <sup>2</sup> ).                                                                                                    |
| Network Length (mm/mm²)                    | Sum of the lengths of all networks in the image divided by the image area (mm <sup>2</sup> ).                                                                                                    |
| Average Network Length (mm/mm²)            | Average of the length of all networks in the image divided by the image area (mm <sup>2</sup> ).                                                                                                    |
| Average Tube Width (µm)                    | Average of the tube width of all networks in the image.                                                                                                    |

# Sales and Service Contacts

For further contacts, visit sartorius.com

Essen Bioscience, A Sartorius Company sartorius.com/incucyte

### Sartorius Lab Instruments

GmbH & Co. KG Otto-Brenner-Strasse 20 37079 Goettingen Phone +49 551 308 0

#### North America

300 West Morgan Road Ann Arbor, Michigan, 48108 USA E-Mail: AskAScientist@sartorius.com Telephone +1 734 769 1600

#### Europe

Units 2 & 3 The Quadrant, Newark Close, Royston Hertfordshire SG8 5HL United Kingdom E-Mail: euorders.UK03@sartorius.com Telephone +44 0 1763 227400

#### APAC

Essen BioScience K.K. 4th floor Daiwa Shinagawa North Bldg. 1-8-11 Kita-Shinagawa Shinagawa-ku, Tokyo 140-0001 Japan E-Mail: orders.US07@sartorius.com Office Telephone: +81 3 6478 5202 Office Fax: +81 3 6478 5499

Specifications subject to change without notice. © 2020. All rights reserved. Incucyte®, Essen Bioscience® and all names of Essen Bioscience products are registered trademarks and the property of Essen Bioscience unless otherwise specified. Essen Bioscience is a Sartorius Company. Publication No.: 8000-0523-B00 Status: 02 | 2021